1. 登录闲管家,进入开放平台,在【从应用市场选择】,选择【虚拟货源】,找到【探网

权益】, 点击开通

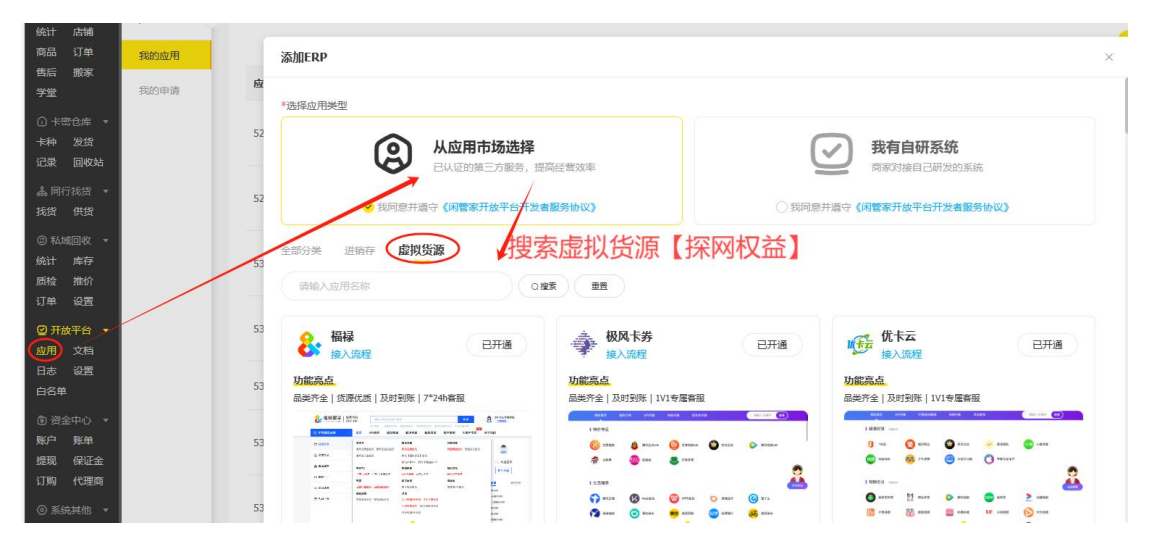

2. 请仔细查看免责声明(很重要!!!)

| <b>没 闲管家</b><br>用曲有家正日。 | R<br>                                                                                                    |        |              |                                                 |                                                                                                    |                                                                                                    |         | cana                                                                    | ● 春田 · · · · · · · · · · · · · · · · · · | NFF册 档干 + |
|-------------------------|----------------------------------------------------------------------------------------------------|--------|--------------|-------------------------------------------------|----------------------------------------------------------------------------------------------------|----------------------------------------------------------------------------------------------------|---------|-------------------------------------------------------------------------|------------------------------------------|-----------|
|                         | - 小文学家多小学家会名<br>写文/7月<br>- 小文学家名<br>- 小文学家名<br>- 小文学名<br>- 小文学名<br>- 小文学<br>- 小文学<br>- 小文学<br>- 小文学<br>- 小文学<br>- 小文学<br>- 小文<br>- 小文<br>- 小<br>- 小文<br>- 小文<br>- 小<br>- 小文<br>- 小文<br>- 小<br>- 小文<br>- 小<br>- 小<br>- 小<br>- 小<br>- 小<br>- 小<br>- 小<br>- 小 | 460435 |              | Caller C 14 (14 (14 (14 (14 (14 (14 (14 (14 (14 | 23 第40 世界18<br>上は后田公人の押け、同様に<br>441万多点不満、専家活動も<br>な出版<br>(19 二)の日本の活動<br>では、(19 二)の日本の活動<br>では、(19 二)の日本の活動<br>(19 二)の日本の活動<br>( | 在加速日子県 デジ 「中央 ジー<br>取場法学専想」、从市土田以<br>)<br>・<br>・<br>・<br>・<br>・<br>・<br>・<br>・<br>・<br>・<br>・<br>・<br>・ |         | 80)<br>900<br>900<br>900<br>900<br>900<br>900<br>900<br>900<br>900<br>9 | × 3000 1000                              | Arr Link  |
|                         |                                                                                                    |        | ▲ #5*** N264 |                                                 | ना <del>।। 4 %</del>                                                                                                    |                                                                                                    | © 51025 |                                                                         | _                                        | ?         |

 进入完善个人信息页面(如果之前已填写过就不会出现这个步骤),点击【完成】即开 通成功

| 接入开放平台<br>【开放平台管介】河島首家开放平台首在力策家带来要行的回输记者体验,平台现已支持 | 多家已和系统及集家自研系统的时候,可有效任要集品编号 | 双订单发资效率 路任人工成本。 |
|---------------------------------------------------|----------------------------|-----------------|
|                                                   | 周77 ~                      |                 |
| 1 选择类型                                            | 2 信息登记                     | 3 接入完成          |
| * <u>全地</u> 名称                                    | 調整人会の名称                    |                 |
| *运营负责人姓名                                          | BRARAES                    |                 |
| *bses                                             | 381/25/85                  |                 |
| "鼓兵人们们                                            | SHALES AND                 |                 |
| * 操約消息節縮                                          | 調査入布は認識                    |                 |
| * 15512                                           | (H •) (H •) (H •           |                 |
| * 详密的2                                            | BAARBER MEREN (DRSEAD      |                 |
| 上一步                                               | 完成                         |                 |
|                                                   |                            |                 |

4. 开通完成之后,找到【探网权益】,点击【详情】,进入应用详情页配置信息

| 闲管家<br>用量有家后台。一站式管理多个用量号                    |                 |              |              |            |      |                  | ● 新版<br>● 新版高级版  | と 寄户族下駅      | ■手册 123123 •     |
|---------------------------------------------|-----------------|--------------|--------------|------------|------|------------------|------------------|--------------|------------------|
| ② 纳告管理 ▼ 应用 《 统计 店铺                         | 🦞 闭管家开放平台服务     | 鲁收取政策说明及《闲警察 | (开放平台服务订购协议) | 公示通知重要详情 × |      |                  |                  |              |                  |
| Ngm U車<br>低后 搬家<br>学堂 我的申请                  |                 |              |              |            |      |                  | 新手操作描引           | 滚tube用 订用QFS | 订购应用             |
| <ul> <li>○ +密仓库 ▼</li> <li>卡种 发费</li> </ul> | 应用ID            | 应用名称         | 应用类型         | 应用模式       | 应用状态 | 添加时间             | 最后操作时间           | 最后操作人        | 操作               |
| 记录 回收站<br>▲ 同行抵货 -<br>掲貨 供貨                 | 488203326844293 | 聚水潭          | 进销存          | 第三方服务      | 待上线  | 2023-11-30 14:44 | 2023-11-30 14:44 | 123123       | 详情<br>上线<br>删除   |
| <ul> <li>※私域回校 ~</li> <li>統計 库存</li> </ul>  | 488221200911749 | 探网权益         | 虚拟贫源         | 第三方服务      | 待上线  | 2023-11-30 15:57 | 2023-11-30 15:57 | 123123       | ▶ 详情<br>上段<br>删除 |
| 勝な 雅的                                       | 489347712195973 | 极风卡券         | 虚拟贫源         | 第三方服务      | 待上线  | 2023-12-03 20:20 | 2023-12-03 20:20 | 123123       | 详情<br>上线<br>删除   |
| ① 澍金中心 →<br>账户 账单<br>审核 保证金<br>订购           |                 |              |              |            |      |                  |                  |              |                  |
| ◎ 系统批批 +<br>账号 #8社<br>配置 申錄                 |                 |              |              |            |      |                  |                  |              | 4                |

5. 进入 ERP 的应用详情页面的配置信息

| <b>没 闲管家</b><br>用金用家白,一起式管理多个用金号                                                                                                    |                                                                                                    |                                    |      |                                                |                                  | の客服 よま               | \$户跳下载 🗌 操作手册 123123 🔻                                                                                                    |
|----------------------------------------------------------------------------------------------------|----------------------------------------------------------------------------------------------------|------------------------------------|------|------------------------------------------------|----------------------------------|----------------------|----------------------------------------------------------------------------------------------------|
| ② 約佰管理 ● 应用  約計 点辅 病品 订单  我的应用 传码 服家 学堂 影的申請                                                                                                    | 应用概況<br>应用频型 直知思想 点击去找到 <br>应用状态 待上线                                                               | 記畫要用到的信息 <sup>应用68</sup><br>账户+题 · | 探网权益 | 应用模                                            | 式 第三方服約<br>间 2023-12-03 20:20:58 | <mark>确认上线</mark> 道图 | 伊娘平台E8P留板2時<br>新聞におり間、9-0-19:00     日、12日     「していたい」     「していたい」     「していたい」     「していたい」     「していたい」     「していたい」     「していたい」     「していたい」     「していたい」     「していたい」     「していたい」     「していたい」     「していたい」     「していたい」     「していたい」     「していたい」     「していたい」     「していたい」     「していたい」     「していたい」     「していたい」     「していたい」     「していたい」     「していたい」     「していたいに」     「していたい」     「していたい」     「していたい」     「していたいたい」     「していたいに」     「していたいたい」     「していたいに」     「していたいたいに」     「していたいたいたいたいに」     「していたいたいたいたいたいたいたいたいたいたいたいたいたいたいたいたいたいたいた |
| <ul> <li>○ masse</li> <li>● 本参 変変</li> <li>記案 副校政</li> <li>▲ 用行政法</li> <li>● 私知道祝</li> <li>● 私知道祝</li> <li>● 私知道祝</li> <li>● 私知道祝</li> <li>● 私知道祝</li> </ul> | Buildfording contractions     AppKey BiblioAppGeret     AppSeret BiblioAppGeret     Build AppGeret |                                    | *    | 在对应的ERP那边找到<br>APPKay 和 AppSecret 的]<br>最后点击保存 | 配置信息                             |                      | <ul> <li>「开台(14993)第三曲時</li> <li>「开放平台功能</li> <li>● 英国局歩</li> <li>● 丁単局歩</li> <li>● 艾須岡歩</li> </ul>                                                                                                    |
| 订単 设置<br>〇开放平台 ・                                                                                                    | 用鱼店铺订购情况                                                                                           | (J0452                             | #本   | Although                                       | 約後期                              | 124                  | 开放平台快速入门<br>新手操作题引                                                                                                    |
| <u> </u>                                                                                                    | 1232041881-4124                                                                                    | P7322 973454                       | 即将过期 | 2023-10-31 17:41:12                            | 2023.11.30-2023.12.06            | 续费                   | 开放平台简介                                                                                                    |
| ① 资金中⊖ •<br>我们> 我和<br>神教 保護金<br>订购<br>◎ 系成新统 •<br>教習 地址<br>教習 中消                                                                                             |                                                                                                    |                                    |      |                                                |                                  |                      |                                                                                                    |
| OFF. ALLA<br>Contraction<br>Reference                                                                                                    |                                                                                                    |                                    |      |                                                |                                  |                      | 3                                                                                                    |

商户 ID=闲管家的 AppKey; 商户 KEY=闲管家的 AppSecret

● 如何获取配置货源授权信息,如下图所示:

网址: http://mai.tanzp.com

| 您好,欢迎来到探网权益批发简城的购物商城                              |                                        |              | 欢迎想,test 退出 帮助中心 |  |
|---------------------------------------------------|----------------------------------------|--------------|------------------|--|
| <b>秋照 四 起 益</b>                                   | () 铸金入蚕商品关键词                           | 檀紫           | I                |  |
|                                                   | 邦2033対象信息<br>前户ID 37<br>向户KEY ***密文*** | <u>an</u> 22 |                  |  |
| <ul> <li>              ・商品配置          </li> </ul> |                                        |              |                  |  |

6. 上线应用

| 闭管家<br>用量用表面包,一般式管理多个用面包。                                                                                                    |                                                                     |                      |                   |                                        | 1 HERE                                 | 9 客服 と客户講下数        | 2 🔲 操作手册 123123 🕶                                                                                                    |
|----------------------------------------------------------------------------------------------------|---------------------------------------------------------------------|----------------------|-------------------|----------------------------------------|----------------------------------------|--------------------|----------------------------------------------------------------------------------------------------|
| <ul> <li>○ 約冊留理 *</li> <li>約日 点輪</li> <li>第品 订单</li> <li>税約四用</li> <li>機時 勝家</li> <li>学激</li> <li>契約申時</li> </ul>                                                                                                    | ◎ 愈用概况<br>应用类型 虚拟资源<br>应用状态 特上线                                     | 应用名称<br>账户余额         | 探网权益              |                                        | 血用模式 第三方服务<br>創建時间 2023-12-03 20:20:58 | MLK 國<br>②点击"确认上线" | 子放平台ERP留紙2郡     音磁行動同時、9:30-19:00     国     国    国 |
| ○ 卡密仓库 ◆<br>卡种 发展<br>记录 回收站<br>▲ 同行线线 ◆<br>我发 供取                                                                                                    | S 遊授权信息 在電源検知は200<br>* AppKey 1234567890<br>* AppSecret 20ababababa | 12345<br>bababababab |                   |                                        |                                        |                    | <ul> <li>■ ₩2√232</li> <li>■ 打开11812499回端二牌码</li> <li>■ 开放平台功能</li> <li>● 简品同步</li> </ul>                                                                                                    |
| ②私MEBK -<br>KAH 库存<br>新验 新始<br>订单 设置                                                                                                    | 取用 保存<br>①先输入信息。<br>  何鱼店铺订购情况                                      | 点击"保存"               |                   |                                        |                                        |                    | <ul> <li>① 灯車同歩</li> <li>② 发焼同歩</li> <li>● 开放平台快速入门</li> </ul>                                                                                                    |
| <ul> <li>② 开放平台</li> <li>◎用</li> <li>文档</li> <li>日志</li> <li>设置</li> <li>白名単</li> </ul>                                                                                                    | 间他动脉名称                                                              | 间鱼会员名                | <b>状态</b><br>即将过期 | etata attention<br>2023-10-31 17:41:12 | <b>有效期</b><br>2023.11.30-2023.12.06    | 操作                 | 新手操作描引<br>开放平台篇介                                                                                                    |
| <ol> <li>① 資金中心</li> <li>NDP</li> <li>NDP<!--</td--><td></td><td></td><td></td><td></td><td></td><td></td><td></td></li></ol> |                                                                     |                      |                   |                                        |                                        |                    |                                                                                                    |
| ◎ 系統對他 -<br>聚号 地址<br>配置 中闭<br><sup>(12,123)</sup>                                                                                                    |                                                                     |                      |                   |                                        |                                        |                    | ?                                                                                                    |

7. 检查应用是否上线成功

在商品详情页分类选择视频会员充值、勾选闲鱼号之后看关联的货源是否有探网权益、关联

的商品是否有出现,有的话说明应用开通成功,可以开始使用了

| 田管家     田魚商家后台、一応式管理多个用金                             | 8                                                  |       | 吴小艺 ▼                                                      |
|------------------------------------------------------|----------------------------------------------------|-------|------------------------------------------------------------|
| ④ 销售管理 ◆<br>统计 店铺<br>商品● 订前●                         | 释 1                                                |       |                                                            |
| 唐中 日本<br>唐中 授家 商家编码<br>学堂                            | ③ (请输入需求编码, 最多允许输入32个汉字 (64个字符)                    | 0/64  |                                                            |
| ○ 卡密仓库 ▼                                             | <b>龙色</b> 无成色 *                                    |       |                                                            |
| 记录 回收站 直充货源                                          | 货源不够用? 去开通新货源>>                                    |       | 消息示例                                                       |
| 是否直充)<br>素 同行找货 •<br>找货 供货                           | N品                                                 |       | <u>充值提醒</u> 发货附言<br>18-58 # ♥ ■<br>《 <u>其王星</u> 身实的生草 ···· |
| <ul> <li>◎ 私城回收 ▼</li> <li>◆ 关联<br/>统计 库存</li> </ul> | <b>我观</b> 请选择的潮                                    | -     | ¥6.75                                                      |
| 质检 推价 ·关联 · 关联                                       |                                                    |       | AREA DA ARAY MAANA                                         |
| ☑ 开放平台 ▼                                             | 统示·大联网面的作用定关系下单后,员源于日知道哪门间面要发员                     |       | [IIRANA]                                                   |
| 应用 文档 * 支持<br>日志 设置<br>白名单                           | 6式 ➡机号 邮箱 OO账号 微信账号 平台账号<br>展示: 买家下单充值账号时支持买家输入的格式 |       | (A) 10999476-8388                                          |
| <ul> <li>① 资金中心 ▼ 充值</li> <li>账户 账单</li> </ul>       | <b>建版</b> 请输入提示消息,如先值5分钟内到施                        |       |                                                            |
| SH. 323                                              |                                                    | 0/500 |                                                            |
| in B                                                 |                                                    |       | 返回 确定                                                      |

| E    | 闲管家              | 达式管理多个闲鱼号  |                                                              |
|------|------------------|------------|--------------------------------------------------------------|
| 🙆 销售 | 管理 🔹             | AL THAT IS |                                                              |
| 统计   | 店铺               | 天联商品       | 搜索要关联时向品名称                                                   |
| 商品   | 订单 <sup>22</sup> | ŧ          | 告德其空油卡1个日 ¥ 15 9/18 库方: 999999                               |
| 售后   | 搬家               |            | 月险坐七开下11月 +13.340 库行, 333333 编码, 1000002                     |
| 学堂   |                  | * 支持格式     | 美团外卖现金券『5元』   可叠加红包使用 ¥3.8 库存:- 编码: 722910                   |
|      | 论库 ▼             | ŧ          | 肯德基大神卡3个月 ¥34.898 库存: 9999999 编码: 1080863                    |
| 卡种   | 发货               |            | 美团外卖现金券『10元』   可叠加红包使用 ¥ 7.598 库存: - 编码: 710022              |
| 记录   | 回收站              | 充值提醒       | 必胜客尊享卡『12个月』最大只能两年包含已有会员,超出提交不到账,无售后  ¥ 54.898  库存:43033  编码 |
| & 同行 | i找货 👻            |            | 懒人畅听(懒人听书)会员12个月—禁止拼多多  ¥6  库存:-  编码:845056                  |
| 戈货   | 供货               |            | 爱奇艺白金会员+京东Plus会员『12个月』 ¥256.198 库存:- 编码:702220               |
| ③ 私域 | 也收 👻             |            | 岡易严诜Pr∩纯享会吊『12个日』 ¥2 库在:- 编码:1303823                         |
| 充计   | 库存               | 发货附言       | 请输入内容                                                        |